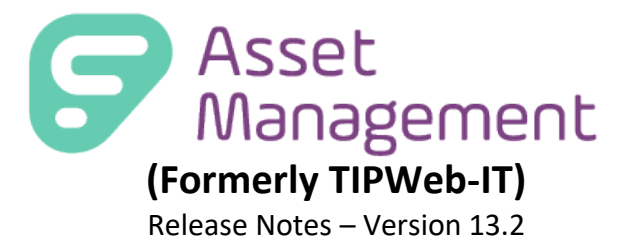

Frontline Education is happy to announce the release of Asset Management v13.2 which includes the following enhancements:

- 1) Parts Management: Low Stock Alerts
- 2) Location Update: Bulk Import Site, Student/Staff/Room, Status Changes

## **1. Parts Management: Low Stock Alerts**

As part of our comprehensive inventory management system, we have implemented a powerful feature called "Low Stock Notifications" to assist our admin users in maintaining optimal parts management inventory levels. This feature ensures that Admin Admin users are notified nightly when the available inventory falls below a specified threshold, enabling them to take immediate action to replenish stock and avoid disruptions in operations.

### **Navigating to Parts Catalog**

Asset Management Users can add and track untagged consumable parts at each site. Parts Management will help to inventory the untagged parts needed for repairs across your district, whether that is for Technology, Maintenance, or Operations, your teams will have the perfect spot to track your consumables. This feature was released in 13.1 in March 2023.

## Catalog: Product Catalog Menu

- Upon logging in, Admin and Site Users can now click "Catalog" from the top navigation and see a new drop-down menu displaying "Parts" and "Products."
- All user types will view the Parts Catalog by default. Steps to modify permissions are described further in this document.

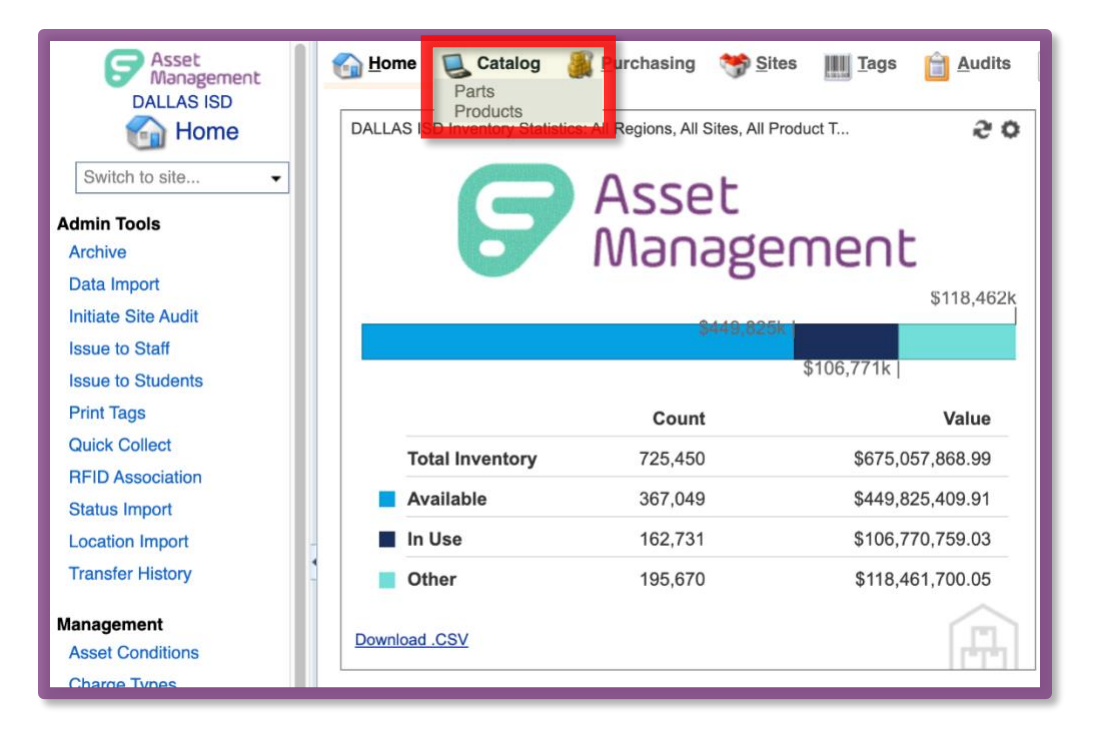

| Add Record 🗋 Show Inactive Please select Product Catalog Report 🔻 🧟 Refre |            |                                                                                                    |                                                                                                    |                                                                                                    |                                                      |                                                                 |                                                                                                    |          | og Report 👻                                | 2 Refr                            |
|---------------------------------------------------------------------------|------------|----------------------------------------------------------------------------------------------------|----------------------------------------------------------------------------------------------------|----------------------------------------------------------------------------------------------------|------------------------------------------------------|-----------------------------------------------------------------|----------------------------------------------------------------------------------------------------|----------|--------------------------------------------|-----------------------------------|
|                                                                           |            | Product Number                                                                                                    | Product Name                                                                                                    | Manufacturer                                                                                                    | Model                                                |                                                                 | Product Type                                                                                                    | Other #1 | Total Inventory                            | F                                 |
|                                                                           |            |                                                                                                    |                                                                                                    |                                                                                                    | •                                                    |                                                                 | COMPUTERS - LAPTC -                                                                                                    |          |                                            |                                   |
|                                                                           | / 🗈 🗞      | 2008304                                                                                                    | 12.9 inch iPad Pro                                                                                                    | Apple                                                                                                    |                                                      |                                                                 | COMPUTERS - LAPTOPS                                                                                                    |          | 908                                        | 1499                              |
|                                                                           | Details    | Inventory                                                                                                    | Accessories                                                                                                    |                                                                                                    |                                                      |                                                                 |                                                                                                    |          |                                            |                                   |
|                                                                           | Product: 1 | 2.9 inch iPad Pro                                                                                                    | ,                                                                                                    |                                                                                                    |                                                      |                                                                 |                                                                                                    |          |                                            |                                   |
|                                                                           | Product Nu | mber: 2008304                                                                                                    |                                                                                                    | Model End Of Life:                                                                                                    |                                                      | Total Invento                                                   | ory: 908                                                                                                    |          |                                            |                                   |
|                                                                           | Product N  | Name: 12.9 inch i                                                                                                    | Pad Pro                                                                                                    | Projected Life:                                                                                                    |                                                      | Total Availab                                                   | ble: 419                                                                                                    |          |                                            | 0                                 |
|                                                                           | Manufac    | cturer: Apple                                                                                                    |                                                                                                    | Other #1:                                                                                                    |                                                      | Total Val                                                       | ue: \$1,361,092.00                                                                                                    |          |                                            |                                   |
|                                                                           | Ν          | Nodel:                                                                                                    |                                                                                                    | Other #2:                                                                                                    |                                                      |                                                                 |                                                                                                    |          | IN.                                        | AGE                               |
|                                                                           |            |                                                                                                    |                                                                                                    |                                                                                                    |                                                      |                                                                 |                                                                                                    |          |                                            |                                   |
|                                                                           | Product    | Type: COMPUTE                                                                                                    | RS - LAPTOPS                                                                                                    | Other #3:                                                                                                    |                                                      |                                                                 |                                                                                                    |          | SEL                                        |                                   |
|                                                                           | Product    | Type: COMPUTE<br>Area: None                                                                                                 | RS - LAPTOPS                                                                                                    | Other #3:<br>Suggested Price: \$1,499.                                                                                                    | 00                                                   |                                                                 |                                                                                                    |          | SEL                                        |                                   |
|                                                                           | Product    | Type: COMPUTE<br>Area: None<br>SKU:                                                                                         | RS - LAPTOPS                                                                                                    | Other #3:<br>Suggested Price: \$1,499.<br>Serial Required: False                                                                                                    | 00                                                   |                                                                 |                                                                                                    |          | SEL                                        |                                   |
|                                                                           | Product    | Type: COMPUTE<br>Area: None<br>SKU:<br>Notes:                                                                               | RS - LAPTOPS                                                                                                    | Other #3:<br>Suggested Price: \$1,499.<br>Serial Required: False<br>Allow Untagged: False                                                                                                    | 00                                                   |                                                                 |                                                                                                    |          | SEL                                        |                                   |
|                                                                           | Product    | Type: COMPUTE<br>Area: None<br>SKU:<br>Notes:<br>2008193                                                                    | RS - LAPTOPS<br>16-inch MacBook                                                                                                    | Other #3:<br>Suggested Price: \$1,499.<br>Serial Required: False<br>Allow Untagged: False<br>Apple                                                                                                    | 00                                                   |                                                                 | COMPUTERS - LAPTOPS                                                                                                    |          | SEL                                        | ECTED<br>218                      |
|                                                                           | Product    | Type: COMPUTE<br>Area: None<br>SKU:<br>Notes:<br>2008193<br>2006552                                                         | RS - LAPTOPS<br>16-inch MacBook<br>2GOPC Atom Netbool                                                                                                    | Other #3:<br>Suggested Price: \$1,499<br>Serial Required: False<br>Allow Untagged: False<br>Apple<br>& 2GOPC                                                                                                    | 00<br>Atom                                           | Netbook                                                         | COMPUTERS - LAPTOPS<br>COMPUTERS - LAPTOPS                                                                                                    |          | 37<br>3                                    | 218<br>25                         |
|                                                                           | Product    | Type: COMPUTE<br>Area: None<br>SKU:<br>Votes:<br>2008193<br>2006552<br>2002123                                              | RS - LAPTOPS<br>16-inch MacBook<br>2GOPC Atom Netbool<br>Acer Laptop Aspire                                                                                | Other #3:<br>Suggested Price: \$1,499.<br>Serial Required: False<br>Allow Untagged: False<br>Apple<br>2GOPC<br>Acer Inc                                                                                               | 00<br>Atom<br>Aspir                                  | Netbook                                                         | COMPUTERS - LAPTOPS<br>COMPUTERS - LAPTOPS<br>COMPUTERS - LAPTOPS                                                                                             |          | 37<br>3<br>6                               | 218<br>25<br>32                   |
|                                                                           | Product    | Type: COMPUTE<br>Area: None<br>SKU:<br>Notes:<br>2008193<br>2006552<br>2002123<br>2005510                                   | 16-inch MacBook<br>2GOPC Atom Netbool<br>Acer Laptop Aspire<br>Acer Laptop Aspire 3                                                                        | Other #3:<br>Suggested Price: \$1,499.<br>Serial Required: False<br>Allow Untagged: False<br>Apple<br>COPC<br>Acer Inc<br>Acer Inc                                                                                    | 00<br>Atom<br>Aspir<br>Aspir                         | Netbook<br>e<br>e 3                                             | COMPUTERS - LAPTOPS<br>COMPUTERS - LAPTOPS<br>COMPUTERS - LAPTOPS<br>COMPUTERS - LAPTOPS                                                                      |          | 37<br>3<br>6<br>1                          | 218<br>25<br>32                   |
|                                                                           | Product    | Type: COMPUTE<br>Area: None<br>SKU:<br>Notes:<br>2008193<br>2006552<br>2002123<br>2002123<br>2005510<br>2001788             | 16-inch MacBook<br>2GOPC Atom Netbool<br>Acer Laptop Aspire<br>Acer Laptop Aspire 55<br>Acer Laptop Aspire 55                                              | Other #3:<br>Suggested Price: \$1,499.<br>Serial Required: False<br>Allow Untagged: False<br>Apple<br>& 2GOPC<br>Acer Inc<br>32 Acer Inc                                                                              | 00<br>Atom<br>Aspir<br>Aspir                         | Netbook<br>e<br>e 3<br>e 5532                                   | COMPUTERS - LAPTOPS<br>COMPUTERS - LAPTOPS<br>COMPUTERS - LAPTOPS<br>COMPUTERS - LAPTOPS<br>COMPUTERS - LAPTOPS                                               |          | 37<br>3<br>6<br>1<br>4                     | 218<br>25<br>32                   |
|                                                                           | Product    | Type: COMPUTE<br>Area: None<br>SKU:<br>Notes:<br>2008193<br>2006552<br>2002123<br>2005510<br>2001788<br>2001887             | 16-inch MacBook<br>2GOPC Atom Netbool<br>Acer Laptop Aspire<br>Acer Laptop Aspire 3<br>Acer Laptop Chromeb<br>Acer Laptop Chromeb                          | Other #3:<br>Suggested Price: \$1,499.<br>Sorial Required: False<br>Allow Untagged: False<br>Allow Untagged: False<br>Acer Inc<br>Acer Inc<br>32 Acer Inc<br>32 Acer Inc<br>34 Acer Inc                               | 00<br>Atom<br>Aspir<br>Aspir<br>Chro                 | Netbook<br>e<br>e 3<br>e 5532<br>mebook 11                      | COMPUTERS - LAPTOPS<br>COMPUTERS - LAPTOPS<br>COMPUTERS - LAPTOPS<br>COMPUTERS - LAPTOPS<br>COMPUTERS - LAPTOPS                                               |          | 37<br>3<br>6<br>1<br>4<br>2521             | 218<br>25<br>32<br>13<br>17       |
|                                                                           | Product    | Type: COMPUTE<br>Area: None<br>SKU:<br>2008193<br>2006552<br>2002123<br>2005510<br>2001788<br>2001887<br>2007844            | 16-inch MacBook<br>26OPC Atom Netbool<br>Acer Laptop Aspire 3<br>Acer Laptop Aspire 3<br>Acer Laptop Chromeb<br>Acer Laptop Chromeb<br>Acer Laptop Chromeb | Other #3:<br>Suggested Price: \$1,499.<br>Serial Required: False<br>Allow Untagged: False<br>Apple<br>& 2GOPC<br>Acer Inc<br>32 Acer Inc<br>32 Acer Inc<br>ook 11 Acer Inc                                            | 00<br>Atom<br>Aspir<br>Aspir<br>Chro<br>C732         | Netbook<br>e<br>e 3<br>e 5532<br>mebook 11<br>T NXGULAA001      | COMPUTERS - LAPTOPS<br>COMPUTERS - LAPTOPS<br>COMPUTERS - LAPTOPS<br>COMPUTERS - LAPTOPS<br>COMPUTERS - LAPTOPS<br>COMPUTERS - LAPTOPS                        |          | 37<br>3<br>6<br>1<br>4<br>2521<br>13       | 218<br>25<br>32<br>13<br>17<br>30 |
|                                                                           | Product    | Type: COMPUTE<br>Area: None<br>SKU:<br>2008193<br>2006552<br>2002123<br>2005510<br>2001788<br>2001887<br>2007844<br>2005421 | 16-inch MacBook<br>2GOPC Atom Netbook<br>Acer Laptop Aspire<br>Acer Laptop Aspire 35<br>Acer Laptop Chromeb<br>Acer Laptop Northoneb<br>Acer Laptop N3450  | Other #3:<br>Suggested Price: \$1,499.<br>Serial Required: False<br>Allow Untagged: False<br>Allow Untagged: False<br>& 2GOPC<br>Acer Inc<br>Acer Inc<br>32 Acer Inc<br>32 Acer Inc<br>ook G732T Acer Inc<br>Acer Inc | 00<br>Atom<br>Aspir<br>Aspir<br>Chro<br>C773<br>N345 | Netbook<br>e<br>e 3<br>s 5532<br>mebook 11<br>T NXGULAA001<br>0 | COMPUTERS - LAPTOPS<br>COMPUTERS - LAPTOPS<br>COMPUTERS - LAPTOPS<br>COMPUTERS - LAPTOPS<br>COMPUTERS - LAPTOPS<br>COMPUTERS - LAPTOPS<br>COMPUTERS - LAPTOPS |          | 37<br>3<br>6<br>1<br>4<br>2521<br>13<br>12 | 218<br>25<br>32<br>13<br>17<br>30 |

• Clicking "Products" from the Catalog menu takes you to the traditional Product Catalog.

• Clicking "Parts" from the Catalog menu takes you to the new Parts Catalog.

|         | 1 1 1 1 1 1 1 1 1 1 1 1 1 1 1 1 1 1 1        | nasing 🈙 <u>S</u> ites 🏢 <u>T</u> ags | Audits Tag / Serial • 5 | Search Tag or Serial Numbe Q |          | 0           | Help 🔒 AnnaMaria Gallozzi 🗸                  |
|---------|----------------------------------------------|---------------------------------------|-------------------------|------------------------------|----------|-------------|----------------------------------------------|
| 🔾 Add F | 🗘 Add Record 😸 Save Changes 😮 Cancel Changes |                                       |                         |                              |          |             |                                              |
| Pa      | art Number                                   | Part Name                             | Part Type               | Part Area                    | Quantity | Cost        | Minimum Stock                                |
| a1      | 100                                          |                                       | •                       | •                            |          |             |                                              |
| > a1    | 1006                                         | Battery                               | Chromebook              | Technology                   | 28       | 100.00      | 10                                           |
| > a1    | 1005                                         | Bus Tires                             | Bus                     | Transportation               | 24       | 200.00      | 4                                            |
| > a1    | 1004                                         | Condenser Pad                         | HVAC                    | Maint                        | 10       | 100.00      | 5                                            |
| > a1    | 1003                                         | Copper Line                           | HVAC                    | Maint                        | 0        | 400.00      | 5                                            |
| > a1    | 1001                                         | Screen 13in                           | Chromebook              | Technology                   | 0        | 25.00       | 100                                          |
| > a1    | 1002                                         | Screen 15in                           | Chromebook              | Technology                   | 0        | 25.00       | 100                                          |
| к       | 6 items in 1 pages                           |                                       |                         |                              |          |             |                                              |
|         |                                              |                                       |                         |                              |          | © 2011-2023 | Haves Software Systems. All rights reserved. |

#### Setting Up Minimum Stock Requirements

Admin Admin users have the ability to set a minimum stock threshold at the district level for each part in the inventory. This threshold represents the minimum quantity of a particular part that should be available before a notification is triggered. Notifications are triggered nightly.

| 🚱 Add Record 😸 Save Changes 💲 Cancel Changes |             |                               |            |             |          |       |               |  |
|----------------------------------------------|-------------|-------------------------------|------------|-------------|----------|-------|---------------|--|
|                                              | Part Number | Part Name                     | Part Type  | Part Area   | Quantity | Cost  | Minimum Stock |  |
|                                              |             |                               | •          | •           |          |       |               |  |
| >                                            | 0P13YF      | AC Power Adapter (Dell 11)    | Chromebook | Technology  | 63       | 34.99 | 20            |  |
| >                                            | M1WCF       | AC Power Adapter (Dell 13)    | Chromebook | Technology  | 19       | 29.99 | 20            |  |
| >                                            | R-134a      | AC Refrigerant 12 oz<br>301CA | HVAC       | Maintenance | 22       | 0.00  | 0             |  |
| >                                            | PP99H       | Back Cover (Dell 11)          | Chromebook | Technology  | 52       | 44.99 | 10            |  |
| >                                            | LAC220      | Battery (Acer)                | Chromebook | Technology  | 32       | 25.99 | 30            |  |
| >                                            | 07GDY       | Battery (Dell)                | Chromebook | Technology  | 62       | 58.00 | 100           |  |

Minimum Stock

- Field accepts up to 500,000 in minimum stock
- Field type is integer
- Field is not required
- The Quantity number appears in red when the Part Quantity has fallen below the Minimum Stock required by the district.

Our system monitors the inventory quantity and compares them against the minimum stock thresholds defined by the admin users. This process is automated and requires no manual intervention.

## **Reminder:**

If you see a "red flag" over one of your fields, you will need to save the changes you have made on the grid, otherwise they will be lost.

| AC Power Adapter (Dell<br>11)         Chromebook         Technology         64         34.99         21 |   | Part Number | Part Name                     | Part Type  | Part Area  | Quantity | Cost  | Minimum Stock |
|----------------------------------------------------------------------------------------------------|---|-------------|-------------------------------|------------|------------|----------|-------|---------------|
| OP13YF     AC Power Adapter (Dell<br>1)     Chromebook     Technology     64     34.99     21           |   |             |                               | •          | •          |          |       |               |
|                                                                                                    | , | 0P13YF      | AC Power Adapter (Dell<br>11) | Chromebook | Technology | 64       | 34.99 | 21            |

# Setting Up Admin Admin Notifications

As an Admin Admin, navigate to your Profile Settings in the top right corner of the Asset Management System by clicking the arrow next to your name. Then click the "Profile Settings"

| 🚮 <u>H</u> ome | 딣 Catalog | 🌉 Purchasing | 😚 Sites | IIII <u>T</u> ags | 📋 <u>A</u> udits | Tag / Serial 👻 Search Tag or Serial Number | Q | ) <u>Help</u> 🚨 Anna Maxin 🗸 |
|----------------|-----------|--------------|---------|-------------------|------------------|--------------------------------------------|---|------------------------------|
|                |           |              |         |                   |                  |                                            |   | Profile Settings             |
|                |           |              |         |                   |                  |                                            |   | 🌀 Log Off                    |
|                |           |              |         |                   |                  |                                            |   |                              |

The Profile Settings now have additional "Email Notification Settings".

By clicking on the "Send District Low Stock Consolidated Daily Email" it will send you a nightly email of parts below the minimum tock threshold set forth by the district.

|                     | Profile Settings                                         | ×    |
|---------------------|----------------------------------------------------------|------|
|                     | Profile Details                                          | 1    |
| Full Name:          | AnnaMaria Gallozzi                                       |      |
| Username:           | agallozzi                                                |      |
| View:               | Admin                                                    | - 11 |
| User Role:          | Administrator                                            |      |
| Driver Permissions: | Enabled                                                  |      |
| Phone:              |                                                          | - 11 |
| E-Mail:             | agallozzi@frontlineed.com                                |      |
|                     | Seset Password                                           |      |
| Parts Management    | <ul> <li>Email Notification</li> <li>Settings</li> </ul> |      |
| Send District Low S | Stock Consolidated Daily Email                           | - 11 |
|                     |                                                          | - 11 |
|                     |                                                          |      |
|                     |                                                          |      |
|                     |                                                          |      |
|                     |                                                          |      |

#### Parts Management Email Notification- Admin Admin

The email notification includes essential details to assist the Admin in identifying and addressing low stock. The email includes a list of all parts that have fallen below the threshold set with the Part Number, Part Name, and Quantity.

| From: Do Not Reply etipwebmaintoffications@hayessoft.com>         Sent: Tuesday, June 6, 2023 12:43 PM         Tic: Prasharthumar Bussa epibuss@frontlineed.com>         Subject: TIPWeb-IT: Parts are Below Minimum Stock         The Parts Catalog needs your attention. The items below have failen under the designated minimum requirement set forth by the district. If the minimum requirement is not met you will receive a daily email reminder. <ul> <li>Part Number</li> <li>Part Name</li> <li>Quantity</li> <li>Pi37F</li> <li>(Dell 11)</li> <li>Pi37F</li> <li>(Dell 12)</li> <li>R-124a</li> <li>QOICA</li> <li>Ac220</li> <li>Battery (Acer)</li> <li>Ac1200</li> <li>Defrost Control Board 5</li> </ul> Click here to view the parts: <ul> <li>Login to TIPWeb-IT using your credentials.</li> <li>Navigate to Parts catalog under Catalog.</li> <li>Check the option Show Parts Below Minimum Stock.</li> </ul> Please do not respond to this message. This email was sent from an unattended mailbox. <ul> <li>This automated notification was sert Via TIPWeb-IT on 66(06/2023 3:00AM by DALLAS ISD.</li> </ul>                                                                                                    |                                                                                                    |                                                                            |                          |           |  |  |  |  |  |
|----------------------------------------------------------------------------------------------------|----------------------------------------------------------------------------------------------------|----------------------------------------------------------------------------|--------------------------|-----------|--|--|--|--|--|
| Sent: Tuesday, June 6, 2023 12:43 PM         To: Prashanthumar Bussa <pbussa@frontlineed.com>         Subject: TIPWeb; T: Parts are Below Minimum Stock         The Parts Catalog needs your attention. The items below have fallen under the designated minimum requirement set forth by the district. If the minimum requirement is not met you will receive a daily email reminder.         Image: transform of the parts is a product of the parts is a product of the parts is a product of Haves Software Systems.         Click here to view the parts:         1. login to TIPWeb-IT using your credentials.         2. Avaigate to Parts Below Minimum Stock.         Please do not respond to this message. This email was sent from an unattended mailbox. This automated outfield now sent via TIPWeb-IT on 06/06/2023 3:00MM by DALLAS ISD.         TIPWeb-IT is a product of Haves Software Systems. @ 2011 - 2023 All rights reserved.</pbussa@frontlineed.com>                                                                                                    | From: Do Not Reply <tipwebmail< th=""><th>notifications@hayessoft.co</th><th>om&gt;</th><th></th><th></th></tipwebmail<>                                                                                            | notifications@hayessoft.co                                                 | om>                      |           |  |  |  |  |  |
| To: Prashanthkumar Bussa copbussa@frontlineed.com>         Subject: TIPWeb; TI: Parts are Below Minimum Stock         The Parts Catalog needs your attention. The items below have fallen under the designated minimum requirement set forth by the district. If the minimum requirement is not met you will receive a daily email reminder. <ul> <li>Part Number</li> <li>Part Number</li> <li>Part Number</li> <li>Quantity</li> <li>Part Number</li> <li>AC Power Adapter</li> <li>Quantity</li> <li>R:124a</li> <li>AC Refrigerant 1202</li> <li>AC Refrigerant 1202</li> <li>AC Refrigerant 1202</li> <li>AC 200</li> <li>Battery (Accer)</li> <li>Accer)</li> <li>Battery (Accer)</li> <li>Accer)</li> <li>Battery (Accer)</li> <li>Accer)</li> <li>Battery (Accer)</li> <li>Accer)</li> <li>Battery (Accer)</li> <li>Accer)</li> </ul> Click here to view the parts: <ul> <li>Login to TIPWeb-IT using your credentials.</li> <li>New the Parts Below Minimum Stock.</li> </ul> Please do not respond to this message. This email was sent from an unattended mailbox.<br>This automated notification was sent via TIPWeb-IT on 06/06/2023 3:00AM by DALLAS ISD.         TIPWeb-IT is a product of Haves Software Systems. @ 2011 - 2023 All rights reserved. | Sent: Tuesday, June 6, 2023 12:4                                                                                                    | 3 PM                                                                       |                          |           |  |  |  |  |  |
| Subject: TIPWeb-IT: Parts are Below Minimum Stock         The Parts Catalog needs your attention. The Items below have fallen under the designated minimum requirement set forth by the district. If the minimum requirement is not met you will receive a daily email reminder. <b>Part Number AC</b> Power Adapter         2         (Dell 11) <b>AC</b> Power Adapter         2 <b>R</b> :124a         301CA         AC Refrigerant 1202         Battery (Acer)         1         4/10209006         Defrost Control Board 5             Click here to view the parts:             1. Opin to TIPWeb-IT using your credentials.             2. Navigate to Parts catalog under Catalog.             3. Check the option Show Parts Below Minimum Stock.          Please do not respond to this message. This email was sent from an unattended mailbox.         This automated notification was sent via TIPWeb-IT on 06/06/2023 3:00AM by DALLAS ISD.          TIPWeb-IT is a product of Haves Software Systems. @ 2011 - 2023 All rights reserved.                                                                                                    | To: Prashanthkumar Bussa <pbus< th=""><th colspan="8">To: Prashanthkumar Bussa <pbussa@frontlineed.com></pbussa@frontlineed.com></th></pbus<>                                                                       | To: Prashanthkumar Bussa <pbussa@frontlineed.com></pbussa@frontlineed.com> |                          |           |  |  |  |  |  |
| The Parts Catalog needs your attention. The items below have fallen under the designated minimum requirement set forth by the district. If the minimum requirement is not met you will receive a daily email reminder. <u>Part Number</u> <u>Ac Power Adapter</u> 2 <u>Part Number</u> <u>Ac Power Adapter</u> 2 <u>Part Number</u> <u>Ac Power Adapter</u> 2 <u>Part Number</u> <u>Ac Power Adapter</u> 2 <u>Part Number</u> <u>Ac Power Adapter</u> 2 <u>Part 200</u> <u>R-124a</u> <u>Alc Refrigerant 1202</u> 0 <u>Di Ac 2200</u> <u>Battery (Acer)</u> 1 <u>LAC220</u> <u>Battery (Acer)</u> 1 <u>Jagne to Parts</u> <u>Control Board 5                 <b>Click here to</b> view the <u>parts</u> <u>Daries</u> <u>Control Board 5                 <u>Daries</u> to Parts catalog under Catalog.                 <u>Devent to prion Show Parts Below Minimum Stock.                 Please do not respond to this message. This email was sent from an unattended mailbox.             This automated notification was sent via TIPWeb-IT on 06/06/2023 3:00M by DALLAS ISD.                 <u>IPWeb-IT is a product of Haves Software Systems, @ 2011 - 2023 All rights reserved.   </u></u></u></u>                                                         | Subject: TIPWeb-IT: Parts are Below Minimum Stock                                                                                                    |                                                                            |                          |           |  |  |  |  |  |
| Part Number       Part Name       Quantity         0P13YF       AC Power Adapter<br>(Dell 11)       2         R.124a       AC Refrigerant 12oz<br>301CA       0         LAC220       Battery (Acer)       1         4710209006       Defrost Control Board 5                                                                                                    | The Parts Catalog needs your attention. The items below have fallen under the designated minimum requirement set forth by the district. If the minimum requirement is not met you will receive a daily email remind |                                                                            |                          |           |  |  |  |  |  |
| OP13YF       AC Power Adapter<br>(Dell 11)       2         R-124a       AC Refrigerant 12oz<br>301CA       0         LAC220       Battery (Acer)       1         4710209006       Defrost Control Board 5    Click here to view the parts: 1. login to TIPWeb-IT using your credentials. 2. Navigate to Parts catalog under Catalog. 3. Check the option Show Parts Below Minimum Stock. Please do not respond to this message. This email was sent from an unattended mailbox.<br>This automated notification was sent via TIPWeb-IT on 06/06/2023 3:00AM by DALLAS ISD. TIPWeb-IT is a product of Haves Software Systems. @ 2011 - 2023 All rights reserved.                                                                                                    |                                                                                                    | Part Number                                                                | Part Name                | Quantity  |  |  |  |  |  |
| Or 131*       (Del 11)       2         R-124a       AC Refrigerant 12cz       0         JOLCA       JOLCA       0         LAC220       Battery (Acer)       1         4710209006       Defrost Control Board 5                                                                                                    |                                                                                                    | OD12VE                                                                     | AC Power Adapter         | 2         |  |  |  |  |  |
| R-124a       AC Refrigerant 12oz<br>301CA       0         LAC220       Battery (Acer)       1         4710209006       Defrost Control Board 5    Click here to view the parts: 1. Login to TIPWeb-IT using your credentials. 2. Navigate to Parts catalog under Catalog. 3. Check the option Show Parts Below Minimum Stock. Please do not respond to this message. This email was sent from an unattended mailbox.<br>This automated notification was sent via TIPWeb-IT on 06/06/2023 3:00AM by DALLAS ISD. TIPWeb-IT is a product of Haves Software Systems. © 2011 - 2023 All rights reserved.                                                                                                    |                                                                                                    | 0F13TF                                                                     | (Dell 11)                | 2         |  |  |  |  |  |
| SolicA       0         LAC220       Battery (Acer)         1       4710209006         Defrost Control Board 5    Click here to view the parts          To view the parts: <ul> <li>1. Login to TIPWeb-IT using your credentials.</li> <li>2. Navigate to Parts catalog under Catalog.</li> <li>3. Check the option Show Parts Below Minimum Stock.</li> <li>Please do not respond to this message. This email was sent from an unattended mailbox.       This automated notification was sent via TIPWeb-IT on 06/06/2023 3:00AM by DALLAS ISD.          TIPWeb-IT is a product of Haves Software Systems. @ 2011 - 2023 All rights reserved.</li></ul>                                                                                                    |                                                                                                    | R-124a                                                                     | AC Refrigerant 12oz      | 0         |  |  |  |  |  |
| LAC220       Battery (Acer)       1         4710209006       Defrost Control Board  5         Click here to view the parts:         1. login to TiPWeb-IT using your credentials.         2. Navigate to Parts catalog under Catalog.         3. Check the option Show Parts Below Minimum Stock.         Please do not respond to this message. This email was sent from an unattended mailbox.         This automated notification was sent via TIPWeb-IT on 06/06/2023 3:00AM by DALLAS ISD.                                                                                                    |                                                                                                    | 1-12-10                                                                    | 301CA                    | Ŭ         |  |  |  |  |  |
| 4710209006     Defrost Control Board [5]       Click here to view the parts:                                                                                                    |                                                                                                    | LAC220                                                                     | Battery (Acer)           | 1         |  |  |  |  |  |
| Click here to view the parts<br>To view the parts:<br>1. Login to TIPWeb-IT using your credentials.<br>2. Navigate to Parts catalog under Catalog.<br>3. Check the option <b>Show Parts Below Minimum Stock</b> .<br>Please do not respond to this message. This email was sent from an unattended mailbox.<br>This automated notification was sent via TIPWeb-IT on 06/06/2023 3:00AM by DALLAS ISD.<br>TIPWeb-IT is a product of Haves Software Systems. © 2011 - 2023 All rights reserved.                                                                                                    |                                                                                                    | 4710209006                                                                 | Defrost Control Board    | 5         |  |  |  |  |  |
| Click here to view the parts: 1. Login to TIPWeb-IT using your credentials. 2. Navigate to Parts catalog under Catalog. 3. Check the option <b>Show Parts Below Minimum Stock</b> . Please do not respond to this message. This email was sent from an unattended mailbox. This automated notification was sent via TIPWeb-IT on 06/06/2023 3:00AM by DALLAS ISD. TIPWeb-IT is a product of Haves Software Systems. © 2011 - 2023 All rights reserved.]                                                                                                    |                                                                                                    |                                                                            |                          |           |  |  |  |  |  |
| Click here to view the parts: 1. Login to TIPWeb-IT is a product of Haves Software Systems. © 2011 - 2023 All rights reserved.                                                                                                    |                                                                                                    |                                                                            |                          |           |  |  |  |  |  |
| To view the parts:  1. Login to TIPWeb-IT using your credentials. 2. Navigate to Parts catalog under Catalog. 3. Check the option <b>Show Parts Below Minimum Stock</b> .  Please do not respond to this message. This email was sent from an unattended mailbox. This automated notification was sent via TIPWeb-IT on 06/06/2023 3:00AM by DALLAS ISD.  TIPWeb-IT is a product of Haves Software Systems. © 2011 - 2023 All rights reserved.                                                                                                    | Click here to view the parts                                                                                                    |                                                                            |                          |           |  |  |  |  |  |
| I. Login to TiPWeb-IT using your credentials. I. Navigate to Parts catalog under Catalog. Check the option Show Parts Below Minimum Stock. Please do not respond to this message. This email was sent from an unattended mailbox. This automated notification was sent via TIPWeb-IT on 06/06/2023 3:00AM by DALLAS ISD. TIPWeb-IT is a product of Haves Software Systems. © 2011 - 2023 All rights reserved.                                                                                                    | To view the parts                                                                                                    |                                                                            |                          |           |  |  |  |  |  |
| 2. Navigate to Parts catalog under Catalog. 3. Check the option Show Parts Below Minimum Stock.  Please do not respond to this message. This email was sent from an unattended mailbox. This automated notification was sent via TIPWeb-IT on 06/06/2023 3:00AM by DALLAS ISD.  TIPWeb-IT is a product of Haves Software Systems. © 2011 - 2023 All rights reserved.                                                                                                    | 1 Login to TIPWeb-IT using your                                                                                                    | credentials                                                                |                          |           |  |  |  |  |  |
| 3. Check the option <b>Show Parts Below Minimum Stock</b> .  Please do not respond to this message. This email was sent from an unattended mailbox. This automated notification was sent via TIPWeb-IT on 06/06/2023 3:00AM by DALLAS ISD.  TIPWeb-IT is a product of Haves Software Systems. © 2011 - 2023 All rights reserved.                                                                                                    | 2. Navigate to Parts catalog unde                                                                                                    | er Catalog.                                                                |                          |           |  |  |  |  |  |
| Please do not respond to this message. This email was sent from an unattended mailbox.<br>This automated notification was sent via TIPWeb-IT on 06/06/2023 3:00AM by DALLAS ISD.<br>TIPWeb-IT is a product of Haves Software Systems. © 2011 - 2023 All rights reserved.                                                                                                    | 3. Check the option Show Parts I                                                                                                    | Below Minimum Stock.                                                       |                          |           |  |  |  |  |  |
| Please do not respond to this message. This email was sent from an unattended mailbox.<br>This automated notification was sent via TIPWeb-IT on 06/06/2023 3:00AM by DALLAS ISD.<br>TIPWeb-IT is a product of Haves Software Systems. © 2011 - 2023 All rights reserved.                                                                                                    |                                                                                                    |                                                                            |                          |           |  |  |  |  |  |
| This automated notification was sent via TIPWeb-IT on 06/06/2023 3:00AM by DALLAS ISD. TIPWeb-IT is a product of Haves Software Systems. © 2011 - 2023 All rights reserved.                                                                                                    | Please do not respond to this me                                                                                                    | essage. This email was sent                                                | from an unattended m     | nailbox.  |  |  |  |  |  |
| TIPWeb-IT is a product of Haves Software Systems. © 2011 - 2023 All rights reserved.                                                                                                    | This automated notification was                                                                                                    | sent via TIPWeb-IT on 06/0                                                 | 06/2023 3:00AM by DA     | LLAS ISD. |  |  |  |  |  |
|                                                                                                    | TIPWeb-IT is a product of Haves                                                                                                    | Software Systems @ 2011                                                    | - 2023 All rights reserv | ha        |  |  |  |  |  |
|                                                                                                    | in web in is a product of mayes.                                                                                                    | 5011Ware 545temb, @ 2011                                                   | 2023 Fill rights reserv  | cu.j      |  |  |  |  |  |

Additionally, the email notification contains a link below the part details that directs the admin user to a dedicated report within the Parts Management tab. This report offers a

comprehensive overview of the inventory status, highlighting the parts that are below the minimum stock threshold.

| 😋 Add Record 🚽 Save Changes 😮 Cancel Changes 🗹 Show Parts Below Minimum Stock 😂 Re |             |             |            |            |          |        |               |  |
|------------------------------------------------------------------------------------|-------------|-------------|------------|------------|----------|--------|---------------|--|
|                                                                                    | Part Number | Part Name   | Part Type  | Part Area  | Quantity | Cost   | Minimum Stock |  |
|                                                                                    |             |             | <b></b>    | •          |          |        |               |  |
| >                                                                                  | a1003       | Copper Line | HVAC       | Maint      | 0        | 400.00 | 5             |  |
|                                                                                    | keyboard01  | keyboard01  | Chromebook | Technology | 9        | 9.00   | 20            |  |
| •                                                                                  | keypad      | keypad      | Chromebook | Technology | 0        | 2.00   | 2             |  |

### **Replenishing Low Stock**

When the Admin admin sees the notification or navigates to the "Show Parts Below Minimum Stock", more parts can be added to the parts in need by following the steps below:

- Click on the carrot ">" to the left of the Part to see additional details and the Inventory tab.
- On the Inventory tab, you can add or remove inventory quantity to sites through in-line editing.

| <b>(</b> ) A | 🔂 Add Record 📙 Save Changes 😮 Cancel Changes 🗹 Show Parts Below Minimum Stock 😂 Refresh |                                              |                    |            |          |               |               |  |  |
|--------------|-----------------------------------------------------------------------------------------|----------------------------------------------|--------------------|------------|----------|---------------|---------------|--|--|
|              | Part Number                                                                             | Part Name                                    | Part Type          | Part Area  | Quantity | Cost          | Minimum Stock |  |  |
|              |                                                                                         |                                              | <b></b>            |            | •        |               |               |  |  |
| >            | a1003                                                                                   | Copper Line                                  | HVAC               | Maint      | 0        | 400.00        | 5             |  |  |
| ~            | keyboard01                                                                              | keyboard01                                   | Chromebook         | Technology | 9        | 9.00          | 20            |  |  |
|              | Inventory Prod                                                                          | ucts Inventory Histo<br>Save Changes 🔇 Cance | ry<br>I Changes    |            | Quantity | Minimum Stock | 2 Refresh     |  |  |
|              | S 105 Special Education                                                                 | -                                            |                    |            | 0        |               |               |  |  |
|              |                                                                                         | 0                                            | 1 items in 1 pages |            |          |               |               |  |  |
| >            | keypad                                                                                  | keypad                                       | Chromebook         | Technology | 0        | 2.00          | 2             |  |  |

Add Inventory to Sites

- Click "Add Inventory" to view a list of sites to add parts inventory.
- Make sure to check the box so the new site inventory quantity is added for the part.
- Tab or use your mouse to click into the next site quantity box.
- Click "Save" to associate the part to selected sites.
- Click the checkbox at the top left of the grid to select all sites in the system.
- Sites already assigned to a Part will no longer display in the Assign Sites listing.
- Once the Site is added to the Inventory tab, use in-line edit to add or change the Minimum Stock.

|          | Site Name                         | Quantity |
|----------|-----------------------------------|----------|
| <b>~</b> | 003 New Tech at B.F. Darrell      |          |
|          | Bigtown High                      | 0        |
|          | 005 Molinas High                  | 0        |
|          | T007 Jefferson High (Pre Tornado) | 0        |
|          | 008 Kimber High                   | 0        |
|          | 012 Pinkston High                 | 0        |
|          | 013 Roosevelt High                | 0        |
|          | 014 Samuell High                  | 0        |
|          | 021 WT White High                 | 0        |
|          | 022 Woodrow Wilson High           | 0        |

• When performing a Site Name search in the grid, clicking the check box at the top will only select the sites returned in the search results, allowing you to add site inventory in bulk.

|               | Assign Sites                      |                     |  |  |  |  |  |  |
|---------------|-----------------------------------|---------------------|--|--|--|--|--|--|
| <b>30</b> ite | em(s) selected                    | 😂 Refresh           |  |  |  |  |  |  |
| <b>~</b>      | Site Name                         | Quantity            |  |  |  |  |  |  |
|               | high                              |                     |  |  |  |  |  |  |
|               | Bigtown High                      | 10                  |  |  |  |  |  |  |
|               | 005 Molinas High                  | 5                   |  |  |  |  |  |  |
|               | T007 Jefferson High (Pre Tornado) | 0                   |  |  |  |  |  |  |
|               | 008 Kimber High                   | 0                   |  |  |  |  |  |  |
|               | 012 Pinkston High                 | 0                   |  |  |  |  |  |  |
|               | 013 Roosevelt High                | 0                   |  |  |  |  |  |  |
|               | 014 Samuell High                  | 0                   |  |  |  |  |  |  |
|               | 021 WT White High                 | 0                   |  |  |  |  |  |  |
|               | 022 Woodrow Wilson High           | 0                   |  |  |  |  |  |  |
|               | 023 Carter High                   | 0                   |  |  |  |  |  |  |
| К             | < 1 2 3 >>>> Page size: 10 ▼      | 30 items in 3 pages |  |  |  |  |  |  |
|               |                                   | 5                   |  |  |  |  |  |  |

• As an admin, you can add sites without parts inventory quantity, allowing your site users to add their quantity later.

| Inventory Products Inventory History                      |          |                     |  |  |  |  |  |
|-----------------------------------------------------------|----------|---------------------|--|--|--|--|--|
| 🔾 Add Inventory 📙 Save Changes 🔇 Cancel Changes 😂 Refresh |          |                     |  |  |  |  |  |
| Location                                                  | Quantity | Minimum Stock       |  |  |  |  |  |
|                                                           |          |                     |  |  |  |  |  |
| #Pari01                                                   | 11       | 33                  |  |  |  |  |  |
| 000 General                                               | 3        | 0                   |  |  |  |  |  |
| 005 Molinas High                                          | 5        | 0                   |  |  |  |  |  |
| 006 Hillhurst High                                        | 0        | 0                   |  |  |  |  |  |
| 007 Jefferson High                                        | 0        | 0                   |  |  |  |  |  |
| 008 Kimber High                                           | 0        | 0                   |  |  |  |  |  |
| 009 Lincoln High                                          | 0        | 0                   |  |  |  |  |  |
| 012 Pinkston High                                         | 0        | 0                   |  |  |  |  |  |
| 013 Roosevelt High                                        | 0        | 0                   |  |  |  |  |  |
| 014 Samuell High                                          | 0        | 0                   |  |  |  |  |  |
| K < 1 2 3 4 > > Page size: 10 -                           |          | 32 items in 4 pages |  |  |  |  |  |
|                                                           |          |                     |  |  |  |  |  |

### **Inventory History Tab**

- Click on the carrot ">" to the left of the Part to see additional details and the Inventory History Tab.
- The inventory history tab will show all adjustments made to the Parts inventory quantity: who made them, when they were made, and quantity count changes.
- The Inventory History tab will track the Date, User (First and Last Name), Site Name, Quantity Adjustment and Final Quantity of the Part.
- Negative adjustments are indicated in red and with a negative (-) sign
- Positive adjustments are indicated in green.

|   | Part Number        | Part Name  | .9              | Part Type  |                             | Part Area          | Quant | tity                | Cost   |                | Minimum Stoc | k                |
|---|--------------------|------------|-----------------|------------|-----------------------------|--------------------|-------|---------------------|--------|----------------|--------------|------------------|
|   | a100               |            |                 |            | 1                           | •                  |       |                     |        |                |              |                  |
| ~ | a1006              | Battery    |                 | Chromebook | -                           | Technology         | 28    |                     | 100.00 |                | 10           |                  |
|   | Inventory Products | Inventor   | y History       |            |                             |                    |       |                     |        |                |              |                  |
|   | 🕏 Refresh          |            |                 |            |                             |                    |       |                     |        |                |              |                  |
|   | Date               |            | User            |            | Site N                      | ame                |       | Quantity Adjustment |        | Final Quantity |              |                  |
|   |                    | <b></b>    |                 |            |                             |                    |       |                     |        |                |              |                  |
|   | 03/20/2023         |            | AnnaMaria Gallo | zzi        | High                        | School             |       | -2                  |        | 3              |              |                  |
|   | 03/20/2023         |            | AnnaMaria Gallo | zzi        | S Mo                        | Allen High School  | 5     |                     |        | 5              |              | _                |
|   | 03/20/2023         |            | AnnaMaria Gallo | zzi        | S Me                        | morial High School |       | 5                   |        | 5              |              |                  |
|   | 03/20/2023         |            | AnnaMaria Gallo | zzi        | S Rowe High School          |                    | 5     |                     | 5      |                |              |                  |
|   | 03/20/2023         |            | AnnaMaria Gallo | zzi        | S Early College High School |                    |       | 5                   |        | 5              |              |                  |
|   | 03/20/2023         |            | AnnaMaria Gallo | zzi        | High                        | School             |       | 5                   |        | 5              |              |                  |
|   | 03/20/2023         |            | AnnaMaria Gallo | zzi        | Sugu                        | I High school      |       | 5                   |        | 5              |              |                  |
|   | K<1>>> Page        | size: 10 👻 |                 |            |                             |                    |       |                     |        |                | 7            | items in 1 pages |
|   |                    |            |                 |            |                             |                    |       |                     |        |                |              |                  |
|   | a1005              | Rue Tiree  |                 | Rue        |                             | Transportation     | 0     |                     | 200.00 |                | А            |                  |

#### Notes:

- Parts Management feature considerations for future releases not yet scheduled:
  - Integrated Parts Management with Help Desk
  - Bulk Import of Parts

- Low Stock Notifications for Site Admins
- Product Catalog Parts

## 2. Location Import – Import Site, Student/Staff/Room, Status Changes

Bulk change the location of an asset in Statuses of "In Repair", "In Use", and "Available" to a different "Room", "Staff" or "Student" is now available through the Location Import feature. Location Update is performed through an excel file import to mass collect or distribute assets.

This feature is only accessible for Admin Admin in the system. No other user role will be able to access Location Import to collect or distribute assets in bulk.

### **Navigating to Location Update**

As an Admin Admin, there is a new option on your left navigation panel under Admin Tools called "Location Import". Location Import is restricted to only Admin Admin. No other user roles will see this additional menu option.

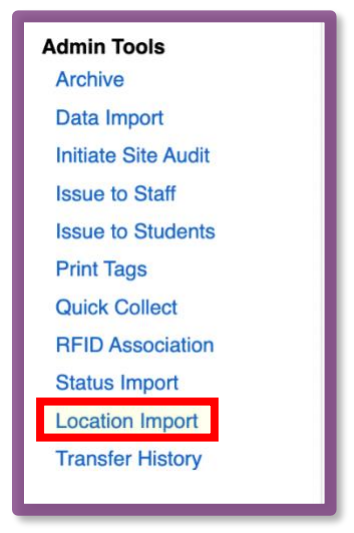

Clicking "Location Import" will open a modal pop-up to start the import process.

| Location Im                                                                               | port X                                                                                                    |
|-------------------------------------------------------------------------------------------|----------------------------------------------------------------------------------------------------|
| Upload File Select file to import (.xls, .xlsx) Download import file template here Browse | Import Details<br>Import Type: Location Import<br>Required Fields: Tag and/or Serial Number, Location ID, Site ID,<br>Location Type, Status |
| Import                                                                                    | Supported Status Changes: In Repair, In Use, Available                                                                                      |
|                                                                                           |                                                                                                    |
|                                                                                           |                                                                                                    |

Import Details on the left of the modal pop-up describe important details of this feature.

- Import Type: Will always be set to Location Import
- Required Fields:

| Column Name   | Required | Description                                                                                                    |
|---------------|----------|----------------------------------------------------------------------------------------------------|
| Тад           | Yes *    | Tag of the asset to be relocated. Either Tag or Serial Number (or optionally both) are required entries.<br>After template file upload, the Tag Number entered must be found in the database for a successful asset relocation.           |
| Serial Number | Yes *    | Serial Number of the asset to be relocated. Either Tag or Serial Number (or optionally both) are required entries.<br>After template file upload, the Tag Number entered must be found in the database for a successful asset relocation. |
| Location ID   | Yes      | Location ID for the asset's new location.<br>After template file upload, the Location ID entered must be found in the database and in an 'Active' state for successful asset<br>relocation.                                               |
| SiteID        | Yes      | Site ID for the asset's new site<br>After template file upload, the Site ID entered must be found in the database and in an 'Active' state for successful asset<br>relocation.                                                            |
| Location Type | Yes      | Location Type for the asset's new location.<br>Location Type must equal 'Room', 'Staff', or 'Student'.                                                                                                    |
| Status        | Yes      | The desired Status for the asset once it is assigned to the new Site and Location.                                                                                                    |

- **Support Status Changes:** Will accept changes in Status for "In Repair", "In Use", and "Available".
  - If a tag is in any of the following statuses or is attempting to be changed to these statuses, they will be blocked.
    - "Lost", "Stolen", "Pending Lost", "Pending Stolen", and all "Transfer"

#### **Preparing your .XLS or .XLSX Import File**

A template file is available from the modal to download and fill with the location change information by clicking the "here" hyperlink.

The template file includes columns A-F and row 1 includes headers of the required fields for Location Import.

|   | А     | В               | С               | D         | E               | F        |
|---|-------|-----------------|-----------------|-----------|-----------------|----------|
| 1 | Tag 🔻 | Serial Number 🔍 | Location ID 🛛 🔻 | Site ID 🔍 | Location Type 🔍 | Status 💌 |
| 2 |       |                 |                 |           |                 |          |
| 3 |       |                 |                 |           |                 |          |
| 4 |       |                 |                 |           |                 |          |
| 5 |       |                 |                 |           |                 |          |
|   |       |                 |                 |           |                 |          |

**NOTE:** If you are using your own spreadsheet, headers need to be in the specific order (shown above) of the template file.

After clicking "Browse" and selecting your file, and hit import you will receive certain validations if there is an error in your file before the system can start to process your import.

| File Validations                                           |                                                                |
|------------------------------------------------------------|----------------------------------------------------------------|
| Validation Type                                            | Action                                                         |
| File length > 100 characters                               | Error message –                                                |
| [includes file name + file extension]                      | File name maximum length is 100 characters long                |
| E.g .95 character file length + .xlsx = 100 characters     |                                                                |
| File length <= 100 characters                              | File is processed                                              |
| File with only columns and no records                      | Error message –                                                |
| Tag Serial Number Location ID Site ID Location Type Status | No data found in the "SY Location" sheet.                      |
| File with columns and no record with format                | Error message –                                                |
| Tag Serial Number Location ID Site ID Location Type Status | No data found in the "Sheet1" sheet.                           |
| File with non-matching column titles                       | Error message –                                                |
|                                                            | The columns are not named correctly or are in the wrong order. |
| File with invalid formats                                  | Error message –                                                |
| .txt,.ppt,.docx,.jpg,.pdf,.csv,.png,.doc                   | Invalid file format                                            |

Clicking Import will start the import process and add the file to the Import History grid with the most recent file added at the top.

**NOTE:** The import time will vary depending on the number of records, complexity of the updates, and other processes occurring in the database at that time. The file will process in the background so you can continue to work on other tasks in the system.

### **Import History - Error and Success Files**

As an Admin you have access to detailed error reports and a successful task file. These files provide valuable insights into the outcome of the Location Import process, enabling you to address any errors and have a record of the successful task completion.

| Import History                                        |             |               |                     |              |           |  |  |
|-------------------------------------------------------|-------------|---------------|---------------------|--------------|-----------|--|--|
|                                                       |             |               |                     |              | ኛ Refresh |  |  |
| File Name                                             | Imported By | Date Imported | Status              | Date Expired | Action    |  |  |
|                                                       |             |               | All items checked - |              |           |  |  |
| common case3 2023.06.06_08.14.58.xlsx                 | NKDistAdmin | 06/06/2023    | Complete            | 07/06/2023   | 5         |  |  |
| common case2 2023.06.06_07.59.08.xlsx                 | NKDistAdmin | 06/06/2023    | Complete            | 07/06/2023   | ₿.        |  |  |
| common case1 2023.06.06_07.52.04.xlsx                 | NKDistAdmin | 06/06/2023    | Complete            | 07/06/2023   | ₽         |  |  |
| TIH-1422 issue observed 2<br>2023.06.06_07.41.51.xlsx | SYDistAdmin | 06/06/2023    | Complete            | 07/06/2023   | ß         |  |  |
| TIH-1422 issue observed<br>2023.06.06_07.34.20.xlsx   | SYDistAdmin | 06/06/2023    | Complete            | 07/06/2023   | 5         |  |  |
| common case 2023.06.06_07.08.44.xlsx                  | NKDistAdmin | 06/06/2023    | Complete            | 07/06/2023   |           |  |  |
| TIH-1422 final set 2023.06.06_05.41.47.xlsx           | SYDistAdmin | 06/06/2023    | Complete            | 07/06/2023   |           |  |  |

**Error Report:** At the completion of the Location Import process, the server will generate an error report in the same format as the import file if any records encountered an issue. This report will contain an additional column G, "Exception Reason(s)". Exception Reasons are defined in detail later in this document.

**Note**: Each validation error will be reported individually, following the same format as the data import. If multiple validation errors occur for a single record, each error will be commaseparated in the error message. For example: "Location ID does not exist, Tag does not exist, Site ID is not active."

| C  | ● ● AutoSave ● off ☆ 🛱 🌮 ♡ ~ Ċ … 🔹 Error - TIH-1422 final set 2023.06.06_05.41.47 ~                                                                                                    |                  |                    |         |              |           |                         |                   |                    |                               |
|----|----------------------------------------------------------------------------------------------------|------------------|--------------------|---------|--------------|-----------|-------------------------|-------------------|--------------------|-------------------------------|
| н  | ome Insert                                                                                                    | Draw Pag         | ge Layout Formulas | Data    | Review       | View      | Automate 🛛 🖓 Tell r     | ne                |                    |                               |
|    | $ \begin{array}{c c} & & \\ \hline & & \\ \hline \hline & & \\ \hline & & \\ \hline & & \\ \hline & & \\ \hline \hline & & \\ \hline & & \\ \hline & & \\ \hline & & \\ \hline & & \\ \hline & & \\ \hline & & \\ \hline & & \\ \hline \hline & & \\ \hline \hline \\ \hline & & \\ \hline \hline \\ \hline & & \\ \hline \hline \\ \hline \\$ |                  |                    |         |              |           |                         |                   |                    |                               |
|    | Paste 🗳                                                                                                    | B I <u>U</u> ✓   |                    | = =     | ≣ ⊒   3      | += →=     | <b>⊡</b> • \$ • % !     | 0. 0.→<br>. 00. → | 0 Condi<br>0 Forma | tional Forma<br>atting as Tab |
| C1 | 15 🌲 🗙                                                                                                    | $\checkmark f_x$ |                    |         |              |           |                         |                   |                    |                               |
|    | A                                                                                                    | В                | С                  | D       | E            | F         | G H                     | I                 | J                  | К                             |
| 1  | Тад                                                                                                    | Serial Number    | Location ID        | Site ID | Location Typ | Status    | Exception Reason(s)     |                   |                    |                               |
| 2  | 12345                                                                                                    | 937rufji835u     | S194707            | 1004    | Student      | In Repair | Tag 12345 is duplicated |                   |                    |                               |
| 3  | 12354                                                                                                    | 3290r57ufjeo     | S10947             | 1004    | Student      | In Use    | Tag 12345 is duplicated |                   |                    |                               |
| 4  | 3258                                                                                                    | io3rh093hfjn     | ST1974             | 10005   | Room         | Available | Room Number "ST1974"    | does not exist    | for warehou        | se "10005"                    |
|    |                                                                                                    |                  |                    |         |              |           |                         |                   |                    |                               |

• <u>Correction and Re-upload</u>: With the error report in hand, you can easily identify the specific errors that occurred during the import. This allows you to make the necessary corrections to the file and repeat the upload process, ensuring accurate and successful bulk location updates. Please remove the last column on the error file before retrying and make sure your file is in an .xls format still.

**Successful File:** Clicking the Green Page Icon will open the Successful Task File. This file serves as confirmation of a successfully completed location update file import. It provides you with a record of the asset details, serving as a reference for future tracking and verification purposes. If there have been no successful location changes, a Success file will not appear, only an error file.

| •  | ● ● AutoSave ● OFF ⋒ ₽ ₽ У ~ C ··· ▲ Success                                                                                                    |                |                |               |               |           |                                   |  |
|----|----------------------------------------------------------------------------------------------------|----------------|----------------|---------------|---------------|-----------|-----------------------------------|--|
| н  | ome Insert                                                                                                    | Draw P         | age Layout For | mulas Data    | Review V      | iew Aut   | omate <table-cell> 🏾</table-cell> |  |
|    |                                                                                                    | Calibri (Body) | ~ 12 ~         | A^ A Ξ        | = = 🗞         | ✓ ab      | Wrap Text 🗸                       |  |
|    | Paste $\checkmark$ <b>B</b> $I \cup \checkmark$ $\square \checkmark$ $\bigtriangleup \land \bigtriangleup \checkmark$ $\blacksquare \equiv \equiv =   \leftarrow \equiv \rightarrow \equiv   \blacksquare$ Merge & Center |                |                |               |               |           |                                   |  |
| H: | 11 🌲 🗙                                                                                                    | ✓ fx           |                |               |               |           |                                   |  |
|    | А                                                                                                    | В              | С              | D             | E             | F         | G                                 |  |
| 1  | Tag                                                                                                    | Serial Number  | Location ID    | Site ID       | Location Type | Status    |                                   |  |
| 2  | SY_SA7_TAG13                                                                                                    | SY_SA7_TAG13   | SY_SA7_IStd6   | SY_SiteAudit7 | Student       | In Use    |                                   |  |
| 3  | SY_SA7_TAG27                                                                                                    | SY_SA7_TAG27   | SY_SA7_IStaff6 | SY_SiteAudit7 | Staff         | In repair |                                   |  |
| 4  | SY_SA7_TAG15                                                                                                    | SY_SA7_TAG15   | SY_SA7_IR6     | SY_SiteAudit7 | Room          | Available |                                   |  |
| 5  | SY_SA7W2_TAG10                                                                                                    | SY_SA7W2_TA    | SY_SA7_IStd7   | SY_SiteAudit7 | Student       | In Repair |                                   |  |
| 6  | SY_SA7W2_TAG26                                                                                                    | SY_SA7W2_TA    | SY_SA7_IStaff7 | SY_SiteAudit7 | Staff         | In Use    |                                   |  |
| 7  | SY_SA7W2_TAG12                                                                                                    | SY_SA7W2_TA    | SY_SA7_IR7     | SY_SiteAudit7 | Room          | In Use    |                                   |  |
| 8  | SY_SA7W2_TAG14                                                                                                    | SY_SA7W2_TA    | SY_SA7_IStaff7 | SY_SiteAudit7 | Staff         | In Use    |                                   |  |
| 9  | SY_SA7_TAG17                                                                                                    | SY_SA7_TAG17   | SY_SA7_IStaff8 | SY_SiteAudit7 | Staff         | In Use    |                                   |  |

## **Exception Reasons**

Tag and/or Serial\* (Required column in file)

| Validation Type                                                | File Type                                     | Error Message                                                                                                    |
|----------------------------------------------------------------|-----------------------------------------------|----------------------------------------------------------------------------------------------------|
| Blank/Missing                                                  | Error file –                                  | Tag or Serial must be present                                                                                              |
| Invalid<br>Tag null and serial invalid                         | Error file –                                  | Tag does not exist                                                                                                    |
| Tag invalid and serial valid<br>Tag invalid and serial invalid |                                               |                                                                                                    |
| With Special Character "                                       | Error file - Tag -><br>Error file - Serial -> | Location Import does not support double<br>quotes for Tag.<br>Location Import does not support double<br>quotes for Serial |
| Same Serial for two Tags in AM<br>Tag null and Serial valid    | Error file –                                  | Serial must be assigned to an active tag                                                                                   |
| Tag/Serial is archived.                                        | Error file –                                  | Tag is Archived                                                                                                    |
| Tag/Serial with Component with and without accessories         | Error file –                                  | Tag is a component of Parent Tag (####)                                                                                    |
| Tag/Serial with restricted funding source                      | Error file –                                  | Tag has restricted funding source                                                                                          |

| Tag/Serial duplicate within file                                                                                                    | Error file – Tag -><br>Error file – Serial -> | Tag (####) is duplicated.<br>Serial (###) Serial is duplicated                                           |
|----------------------------------------------------------------------------------------------------|-----------------------------------------------|----------------------------------------------------------------------------------------------------|
| Duplicate Tag and Serial in different rows of same Tag                                                                                          | Error file –                                  | The asset for this Tag or Serial Number is found more than once.                                         |
| With Valid Tag/Serial<br>Both tag and serial valid<br>Tag valid and Serial null<br>Tag valid and Serial invalid<br>Tag invalid and Serial valid | Success file –                                | Record is processed.<br>[Status, Location Type, Location ID is<br>updated as provided in imported sheet] |

#### Location ID (Required column in file)

| Validation Type                        | File Type    | Error Message                                                                                                    |
|----------------------------------------|--------------|----------------------------------------------------------------------------------------------------|
| Blank/Missing                          | Error file - | Location ID is missing from file                                                                                                    |
| Invalid/Does not exist at<br>any Site. | Error file – | Room - Room Number<br>(###) does not exist for site<br>(###)<br>Staff - location type: Staff<br>ID (###) not found<br>Student – location type:<br>Student ID (###) not found                                                                         |
| With Special Character "               | Error file – | Room - Location Import<br>does not support double<br>quotes for (Location ID)<br>Staff - Location Import does<br>not support double quotes<br>for (Location ID)<br>Student - Location Import<br>does not support double<br>quotes for L(Location ID) |
| Inactive – Same<br>Site/Warehouse      | Error file   | Staff ID (###) is not active<br>Student ID (###) is not<br>active                                                                                                    |

|                                                                                                    |                | Room Number (###) is not active                                                                                                    |
|----------------------------------------------------------------------------------------------------|----------------|----------------------------------------------------------------------------------------------------|
| Inactive – Different Site                                                                                           | Error file –   | Room Number (###) does<br>not exist for site (###)<br>Staff ID (###) is not active<br>Student ID (###) is not<br>active                                                                                                    |
| Inactive – Different<br>Warehouse                                                                                   | Error file –   | Room Number (###) does<br>not exist for warehouse<br>(###)<br>Staff ID (###) is not active                                                                                                    |
| Staff/Student only in Site<br>A, not at Site B                                                                      | Success file – | Staff/Student from (Site #)<br>is created at (Site #2)<br>Tag imported will be<br>reflected in both Sites A<br>and B -Staff/Student<br>If Tag imported from (Site<br>#2), tag appears in (Site #)<br>& no longer remains within<br>(Site #2)<br>If Tag imported from (Site<br>#), tag remains within (Site<br>#2) |
| Staff/Student common in<br>two Sites A and B<br>Staff/Student in both Site<br>A and Site B, Tag from Site<br>A or B | Success file - | Tag from Site A or B is<br>displayed at common<br>Staff/Student present at<br>both Site A and B                                                                                                    |

# Site ID (Required column in file)

| Validation Type          | File Type    | Error Message                                                    |
|--------------------------|--------------|------------------------------------------------------------------|
| Blank/Missing            | Error file – | Site ID is missing from file                                     |
| Invalid                  | Error file – | Site ID does not exist                                           |
| With Special Character " | Error file – | Location Import does not<br>support double quotes for<br>Site ID |
| Inactive – Site          | Error file – | Site ID is not active                                            |

| Inactive – Warehouse | Error file – | Warehouse ID is not active |
|----------------------|--------------|----------------------------|
|                      |              |                            |

# Location Type (Required column in file)

| Validation Type          | File Type                                       | Error Message                                                                                                    |
|--------------------------|-------------------------------------------------|----------------------------------------------------------------------------------------------------|
| Blank/Missing            | Error file –                                    | Location Type is missing from file                                                                                                    |
| Invalid – Site/Warehouse | Error file – Site –<br>Error file – Warehouse – | Location Type is not<br>supported. Supported<br>Location Types are<br>"Room", "Staff" and<br>"Student"<br>Students cannot be<br>assigned to a warehouse |
| With Special Character " | Error file –                                    | Location Import does not<br>support double quotes for<br>Location Type                                                                                  |

#### Status (Required column in file)

| Validation Type File                                                                                                    | е Туре                             | Error Message                                                                                                    |
|----------------------------------------------------------------------------------------------------|------------------------------------|----------------------------------------------------------------------------------------------------|
| Blank/Missing Erro                                                                                                    | or file –                          | Status is missing from file                                                                                                    |
| Invalid Erro                                                                                                    | or file –                          | Tag Status is not supported.<br>Supported Status are "In<br>Use", "Available" and "In<br>Repair"                                                                                                    |
| With any Special Character 1, 2,<br>1. Case1:<br>Available~'''!@#\$%^&*<br>()_+{}:"_j',./<>?`[]<br>2. Case2:<br>Avail"!@#\$%^&*()_+{a<br>b}:"_j',./<>?`le[]<br>3. Case3:<br>Availab~'''!@#\$%^&*()<br>_+{}:"_j',./<>?`[]lee<br>4. Case4:InValidRemove~' | 2, & 3- Success File<br>Error File | <ol> <li>&amp; 2- Special characters will<br/>be removed first and if status<br/>is valid</li> <li>3 - Record is processed</li> <li>4- Tag Status is not<br/>supported. Supported Status<br/>are "In Use", "Available" and<br/>"In Repair"</li> </ol> |

| Not Allowed Status for current location import scope     | Error file – | Same exception for all                |
|----------------------------------------------------------|--------------|---------------------------------------|
| Not allowed status -> Auctioned                          |              | Supported Status are "In              |
| Not allowed status -> Disposed                           |              | Use", "Available" and "In             |
| Not allowed status -> Lost                               |              | Repair"; Tag does not exist           |
| Not allowed status -> Recycled                           |              |                                       |
| Not allowed status -> Return to<br>Vendor                |              |                                       |
| Not allowed status -> Sold                               |              |                                       |
| Not allowed status -> Stolen                             |              |                                       |
| Not allowed status -> Surplus                            |              |                                       |
| Not allowed status -> Used for<br>Parts                  |              |                                       |
| Below status will never be part of Location import scope |              |                                       |
| Not allowed status -> Pending<br>Transfer                |              |                                       |
| Not allowed status -> In Transit                         |              |                                       |
| Not allowed status -> Pending<br>Lost                    |              |                                       |
| Not allowed status -> Pending<br>Stolen                  |              |                                       |
| Tag already in not allowed                               | Error file – | Tag is in status of Auctioned         |
| Status.                                                  |              | Tag is in status of Disposed          |
| Tags in status auctioned.                                |              | Tag is in status of Lost              |
| Tags in status disposed.                                 |              | Tag is in status of Recycled          |
| Tags in status lost.                                     |              | Tag is in status of Returned to       |
| Tags in status Recycled.                                 |              | Vendor                                |
| Tags in status Return to Vendor                          |              | Tag is in status of Sold              |
| Tags in status Sold.                                     |              | Tag is in status of Stolen            |
| Tags in status Stolen.                                   |              | Tag is in status of Surplus           |
| Tag in status Surplus                                    |              | Tag is in status of Used for          |
| Tag in status Used for Parts                             |              | Parts                                 |
| Tags in Pending Transfer                                 |              | Transfer                              |
| Tags in In Transit                                       |              | Tag is in status of In Transit        |
| Tags in Pending Lost                                     |              | Tag is in status of Pending           |
| Tags in Pending Stolen                                   |              | Lost                                  |
|                                                          |              | Tag is in status of Pending<br>Stolen |

| Tag status to Available for<br>Staff/Student | Error file – | Tag Status is not supported for Location Type of Staff   |
|----------------------------------------------|--------------|----------------------------------------------------------|
| Staff to Student                             |              | Tag Status is not supported for Location Type of Student |
| Student to Staff                             |              |                                                          |
| Staff to Staff                               |              |                                                          |
| Student to Student                           |              |                                                          |

#### **Over-all Record Validation**

| Validation Type           | File Type    | Error Messaging                                                                                                    |
|---------------------------|--------------|----------------------------------------------------------------------------------------------------|
| All columns Blank/Missing | Error file – | Tag or Serial must be present; Site<br>ID is missing from file; Location ID<br>is missing from file; Location Type<br>is missing from file; Status is<br>missing from file                                                                                                    |
| Invalid                   | Error file - | Location Type is not supported.<br>Supported Location Types are<br>"Room", "Staff" and "Student"; Tag<br>Status is not supported. Supported<br>Status are "In Use", "Available" and<br>"In Repair"; Tag does not exist; Site ID<br>does not exist                                                                                                    |
| With Special Character "  | Error file - | Location Import does not support<br>double quotes for Tag; Location<br>Import does not support double<br>quotes for Serial; Location Import<br>does not support double quotes for<br>Site ID; Location Import does not<br>support double quotes for Location<br>ID; Location Import does not support<br>double quotes for Location Type;<br>Location Type is not supported.<br>Supported Location Types are<br>"Room", "Staff" and "Student"; Tag<br>Status is not supported. Supported<br>Status are "In Use", "Available" and<br>"In Repair"; Tag does not exist; Site ID<br>does not exist<br>Note:<br>[ first quotes are removed from the<br>columns and then exception is<br>displayed within error file] |

| Duplicate entire record in file                                                                                                    | Error file –   | Record is duplicated                                         |
|----------------------------------------------------------------------------------------------------|----------------|--------------------------------------------------------------|
| Record already exists in DB<br>(or) already imported earlier<br>[i.e., A Tag or Serial already<br>exists within AM application<br>within same status, location<br>ID, site id, location type] | Success File - | Record is skipped for validation and appears in success file |

<u>Tag and Serial Validations</u>: Tags and Serials must be linked to a single active asset. At least one of the Tag and Serial columns must contain a value, although both can contain values. If Tag is null and Serial is specified, the row must be marked as an exception if that Serial is linked to multiple assets.

**Note**: Serial numbers for assets are allowed to be duplicated and there is no validation requiring them to be unique. If only the serial number is used in the Location Import file and there are multiple matching assets in your data, the error message will indicate ...

<u>Duplicate Detection</u>: If a Tag or Serial is present multiple times in the import file, all occurrences of those records will be marked as duplicates. However, if the entire row is identical, only the first occurrence will be retained, and the subsequent fully identical rows will be marked as duplicates.

<u>Parent Tag and Component Tag Handling</u>: When the location of a parent tag is changed, the component tags will be assigned accordingly. However, the location of a component tag cannot be changed in the bulk upload, and the error message will indicate "Tag is a component of Parent Tag (###)."

<u>Location and Site Validations</u>: The Location ID and Site ID must be linked to each other in the database and must be active. Additionally, the Status specified must be valid for the Location Type (e.g., "Room," "Staff," or "Student").

<u>Status Change Error Handling</u>: If the asset's current status is "Pending Transfer," "In Transit," "Pending Lost," or "Pending Stolen," the status change error will display as "Unable to change status for tag in status of [status name]. Row [Row Number]."

<u>Warehouse Location Handling</u>: The bulk location change feature is not applicable to warehouse containers. Warehouse locations can only be assigned to staff and rooms, not to students. Untagged inventory management is not included in this import process.

<u>Department Tag Assignment</u>: Admin Admin users, who have access to all departments and tags, can assign department tags without any restrictions.

# **Component & Parent Tags:**

<u>Parent Tag:</u> When the location of a parent tag is changed, the system will automatically assign the new location to all associated component tags. This streamlined process eliminates the need for manual adjustments, allowing for efficient management of parent and component tags.

<u>Component Tag</u>: In the bulk upload process, the location of a component tag cannot be changed directly. If an attempt is made to change the location of a component tag, an error message will be displayed to the client. The error message will read: "Tag is a component of Parent Tag (###)," indicating that the location change should be performed on the parent tag instead.

# **Restricted Funding Validations:**

When performing the bulk location import, if a tag has a restricted funding source that prohibits its movement to a particular site, the system will generate an error.

The error message displayed for such case will read "Tag has restricted funding source." To validate the tags against the funding source and site, this matches how Quick Transfers works today.

This validation enhancement helps maintain data accuracy and adherence to funding restrictions while performing bulk location changes. By preventing tags with restricted funding from being moved to incompatible sites, you can ensure compliance and avoid potential complications.

**NOTE**: Missing leading zeros will cause an error. When working with Excel files, it is important to note that leading zeros may be dropped by Excel. This behavior is not specific to our software but rather an inherent characteristic of Excel. To ensure the preservation of leading zeros in your Tag, Serial, or ID fields, we recommend following the appropriate steps outlined below:

 <u>Using Custom Number Format</u>: Excel provides a custom number format feature that allows you to display leading zeros. You can apply this format to the specific cells or columns where leading zeros are required. Microsoft provides detailed instructions on using a custom number format to display leading zeros in Excel, which can be found in their support documentation: <u>Using a Custom Number Format to Display Leading Zeros</u>.

- 2) Opening Files with Leading Zeros: If you need to open a file that contains leading zeros, such as a downloaded file from our software, you can follow these steps:
  - a) Save the downloaded file as a .txt file format.
  - b) Open Excel and choose the File menu.
  - c) Select Open and navigate to the location where you saved the .txt file.
  - d) In the Open dialog, select the file and choose the Open button.
  - e) The Text Import Wizard will appear. Select the appropriate options, ensuring that you choose Tab as the delimiter if the file is tab delimited.
  - f) Click Finish to import the file into Excel. This process will help retain the leading zeros.

Please keep in mind that whether you export data from our software into an Excel or CSV file, the leading zeros may no longer be present due to Excel's default behavior. To preserve the leading zeros, it is crucial to follow the steps outlined above.